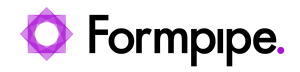

Knowledgebase > Lasernet > Lasernet Training > Lasernet Form Editor 9 - Rich Text and Spreadsheet > DOCX Output (Filtering, Sorting and Grouping)

## DOCX Output (Filtering, Sorting and Grouping)

Alex Pearce - 2024-03-18 - Comments (0) - Lasernet Form Editor 9 - Rich Text and Spreadsheet

## Lasernet

Download and import the attached configuration called **05. DOCX Output (Filtering, Sorting and Grouping)** in Lasernet Developer 9. Afterwards, go to the **Forms** section and open the **Sample** form.

In the current exercise, you are proposed to filter data in the table, as well as sort available items and group them by a field.

1. In the input, switch to Sheet 1.

2. Click in any field of the table in the output. You can see the **Filter** tool is now active on the Developer toolbar. Click it.

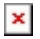

3. In the **Filter String Editor** dialog displayed, click the plus button. It is automatically prompted to create a filter for the discount values. Let's do it. To this end, type **5** in the **<enter a value>** field. Once you are done, click **OK**.

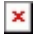

You can see data in the table filtered according to the criterion you have specified.

×

4. In the input, switch to Sheet 2.

5. In the output, right-click a value in the DISCOUNT column. In the context menu that appears, click **Sort Descending**.

×

You can see data in the table sorted by the discount in the descending order.

6. In the output, right-click a value in the DISCOUNT column. In the context menu that appears, click **Group By Field**.

×

×

You can see data in the table grouped by the DISCOUNT field.

×

## Attachments

• <u>05.-DOCX-Output-Filtering-Sorting-and-Grouping.Inconfigx (1.69 MB)</u>